# 在安全網路分析上配置NTP身份驗證

### 目錄 簡介 必要條件 <u>需求</u> <u>採用元件</u> 設定 <u>NTP配置要求</u> 索引鍵值詳細資料 <u>配置SNA管理器NTP身份驗證</u> <u>打開NTP伺服器設定</u> <u>增加NTP伺服器</u> <u>增加身份驗證</u> <u>驗證</u> 確認驗證 <u>疑難排解</u> <u>確認位元組計數</u> <u>確認字元用法</u>

## 簡介

本文檔介紹如何配置設Secure Network Analytics (SNA)備以驗證與已配置NTP伺服器的連線。

必要條件

需求

思科建議您瞭解以下主題:

- Cisco Secure Network Analytics裝置管理
- 網路時間協定(NTP)

採用元件

本文檔使用的Cisco Secure Network Analytics Manager裝置是7.4.2版。

此過程適用於所有Cisco Secure Network Analytics裝置型別。

本文中的資訊是根據特定實驗室環境內的裝置所建立。文中使用到的所有裝置皆從已清除(預設)的組態來啟動。如果您的網路運作 中,請確保您瞭解任何指令可能造成的影響。 設定

NTP配置要求

用於驗證NTP通訊的值必須滿足以下要求:

- 金鑰ID值必須小於或等於65535
- 金鑰驗證為SHA1
- 金鑰值不得超過32個可列印的英數字元(ASCII): 0-9、A-Z、a-z和符號(除了#以外)

索引鍵值詳細資料

NTP假定金鑰值超過20個位元組為十六進位制值。

金鑰值的最大長度為64個位元組,因此去十六進位制金鑰不能超過32個位元組。

有關NTP伺服器和安全網路分析裝置的金鑰值示例,請參閱下表。

| 鍵位<br>元組               | NTP伺服器金鑰值配置                                                      | 安全網路分析金      |
|------------------------|------------------------------------------------------------------|--------------|
| 小於<br>20位<br>元組        | Lan1cope !                                                       | Lan1cope!    |
| 20和<br>32位<br>元組<br>之間 | 4C616E31636F7065214C616E31636F7065214C616E31636F7065214C616E3163 | Lan1cope!Lan |

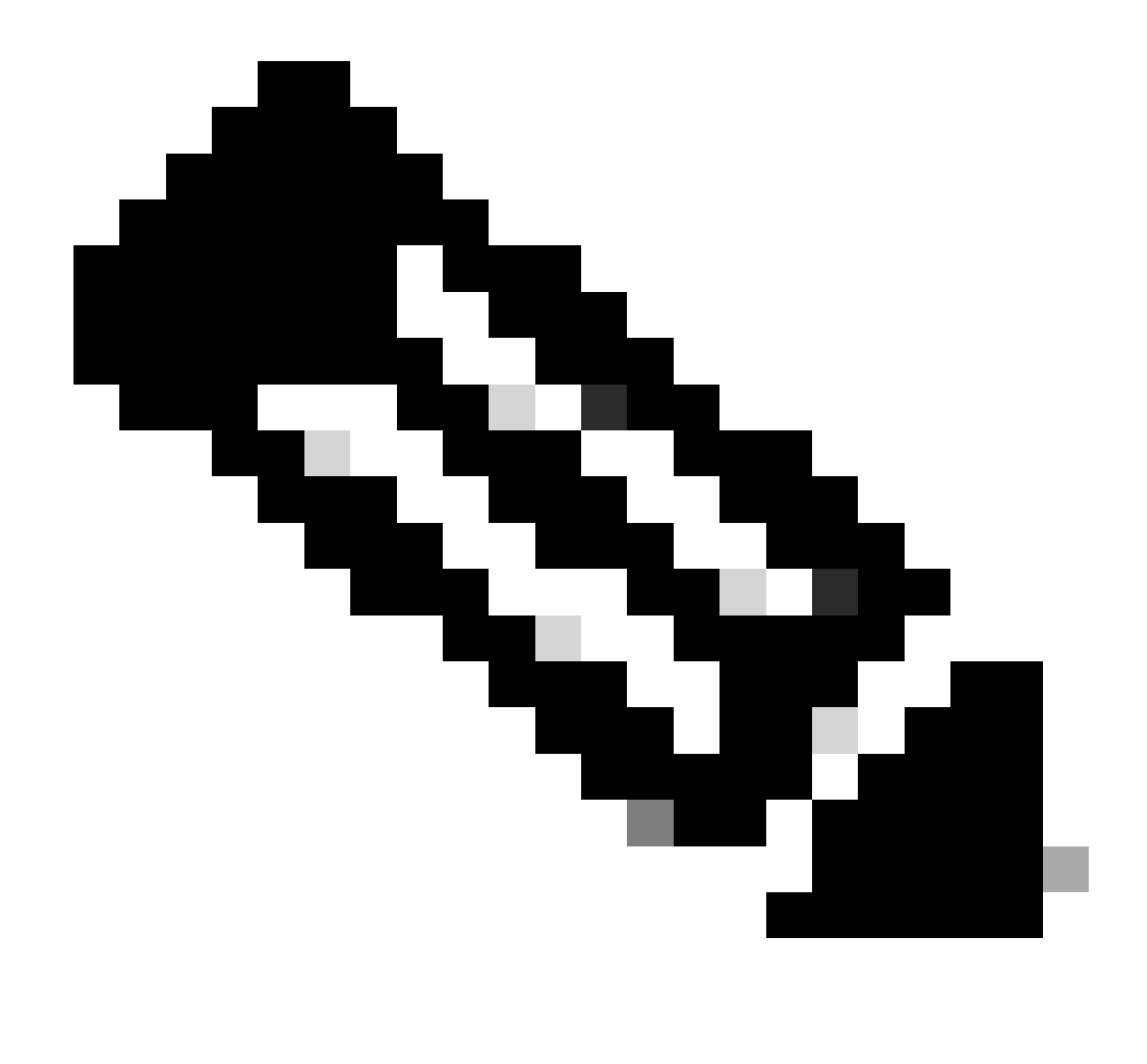

**注意**:表格中使用的值僅為範例,並非您環境中建議使用的值

配置SNA管理器NTP身份驗證

打開NTP伺服器設定

登入 SNA Manager 並打開 NTP Server 設定。

- 從主選單中選擇Configure > GLOBAL Central Management。
- 在Inventory頁籤中,點選裝置的... (Ellipsis)圖示。

- 選擇Edit Appliance Configuration。
- 選取標Network Services 簽。

#### 增加NTP伺服器

如果需要,請使用以下說明將NTP伺服器增加到所選裝置配置中。

- 在NTP Server部分中,按一下Add New。
- 在NTP Servers欄位中,點選下拉箭頭。從清單中選擇NTP伺服器。
- 輸入伺服器名稱或IP地址。
- 按一下Add。
- 按一下Apply Settings。
- 接受螢幕提示。裝置將自動重新啟動。

#### 增加身份驗證

使用以下說明來驗證與所選NTP伺服器的連線。

準備:確保您具有NTP伺服器金鑰ID和金鑰值。

- 在NTP Server部分中,按一下NTP伺服器的... (Ellipsis)圖示。
- 選擇Authenticate Connection。
- 輸入金鑰ID和金鑰值。
- 按一下套用驗證。
- 按一下Apply Settings。
- 接受螢幕提示。裝置將自動重新啟動。

#### 驗證

#### 確認驗證

如果向伺服器增加身份驗證,金鑰圖示表示已配置身份驗證。確保檢視稽核日誌以確認身份驗證成功。

- 從主選單中選擇Configure > GLOBAL Central Management。
- 在Inventory頁籤中,點選裝置的... (Ellipsis)圖示。
- 選擇Support。
- 選擇Audit Logs標簽。
- 在Category欄位中,選擇Management。
- 按一下Search。
- 確認NTP通訊狀態和系統時間更改顯示成功。(檢查「成功」列,確認事件顯示為「是」)。

#### 疑難排解

#### 確認位元組計數

您可以在Linux裝置上使用shell來測試金鑰值的位元組計數。

範例中的索引鍵值來自本檔案「索引鍵值長度」一節中的表格。

運行 echo -n '{key\_value}' | wc -c命令以檢視用您要使用的鍵值替換{key\_value}的位元組數。

742smc:~# echo -n 'Lan1cope!' | wc -c 9 742smc:~# echo -n 'Lan1cope!Lan1cope!Lan1cope!Lan1c' | wc -c 32

第2行、第4行和第6行的輸出顯示,鍵值位元組計數分別為9、32和64。

#### 確認字元用法

如果位元組計數小於20,請確保使用ASCII可列印字元,如NTP配置要求中所述。

您可以運行echo '{key\_value}' | xxd -r -p && echo命令將十六進位制值轉換為ASCII,將{key\_value}替換為要使用的鍵值。

742smc:~# echo '4C616E31636F7065214C616E31636F7065214C616E31636F7065214C616E3163' | xxd -r -p && echo L

#### 關於此翻譯

思科已使用電腦和人工技術翻譯本文件,讓全世界的使用者能夠以自己的語言理解支援內容。請注 意,即使是最佳機器翻譯,也不如專業譯者翻譯的內容準確。Cisco Systems, Inc. 對這些翻譯的準 確度概不負責,並建議一律查看原始英文文件(提供連結)。